This is how to Airdrop an entire setlist from unrealBook to unrealBook mobile - iPad to iPhone. You must have an iPad and iPhone that supports Airdrop.

#### On the iPhone enable Airdrop

Swipe up from the bottom of the screen to bring up the control panel. Make sure AirDrop is set to Everyone.

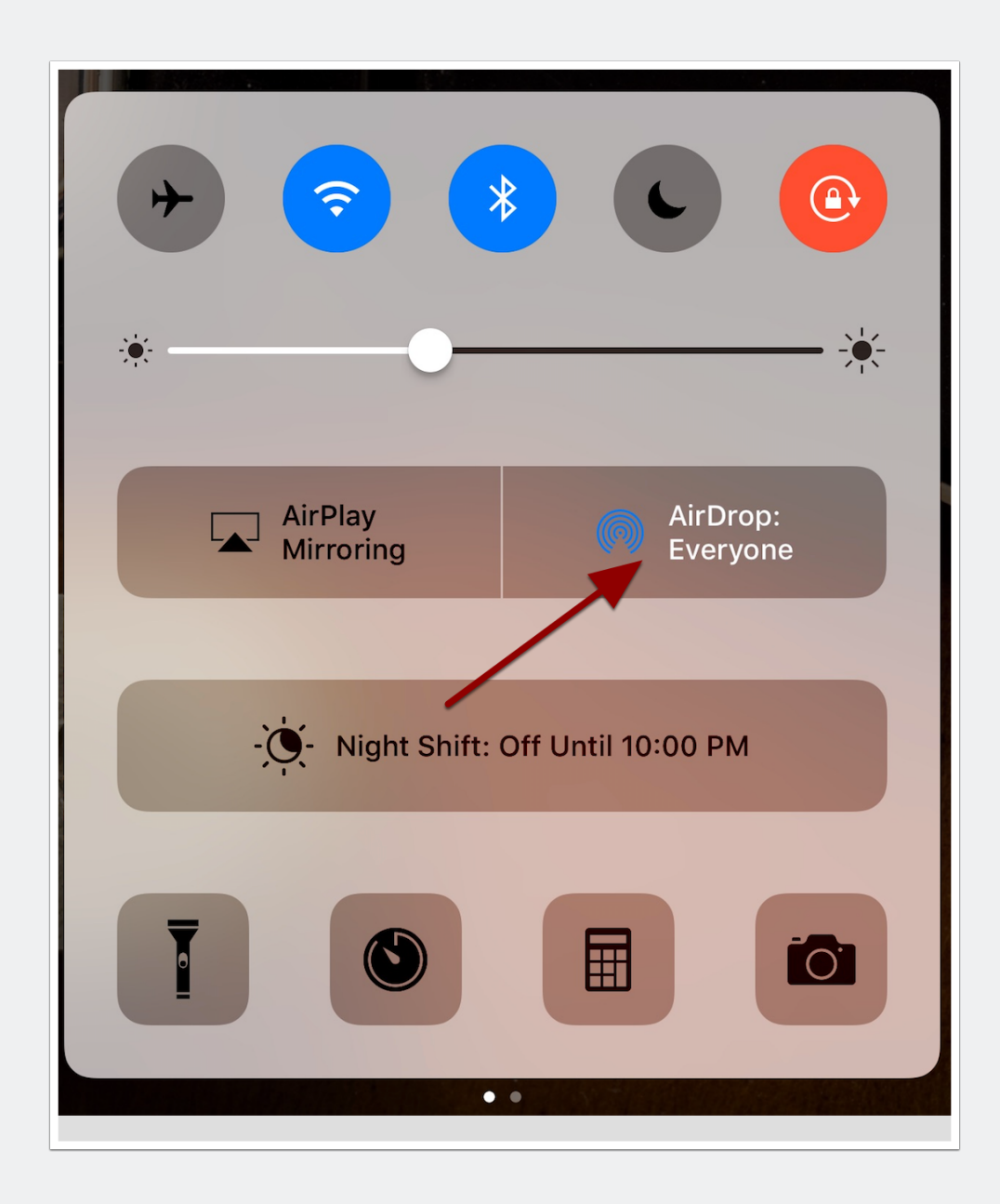

# On the iPad, choose Share Set List from the + button on the left of the set list toolbar.

Choose Share Set List...

| C                                    | D  |
|--------------------------------------|----|
| Set List Action                      | 30 |
| Modify Set List                      | D  |
| New Set List                         |    |
| Add Current Song To This Set List    | 34 |
| Add Current Song To Another Set List | D  |
| Create List From Set List            |    |
| Set List to Single PDF               | 38 |
| Share Set List                       | >  |
| + <                                  |    |

#### **Choose Share Set List And All Files**

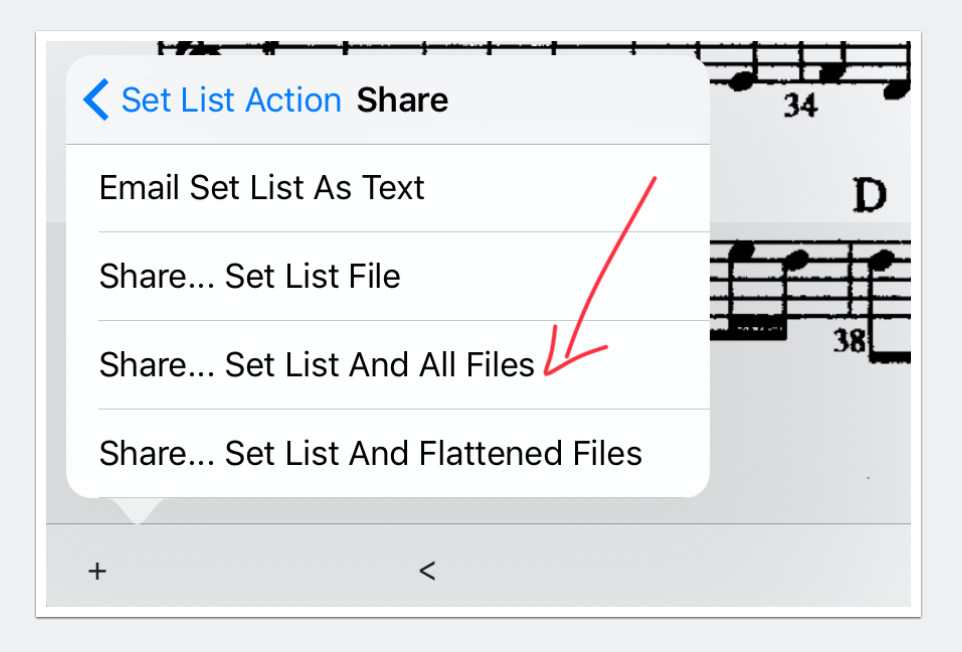

#### **Choose your iPhone**

Press the icon for your iPhone. The set list will be sent to your iPhone wirelessly via AirDrop.

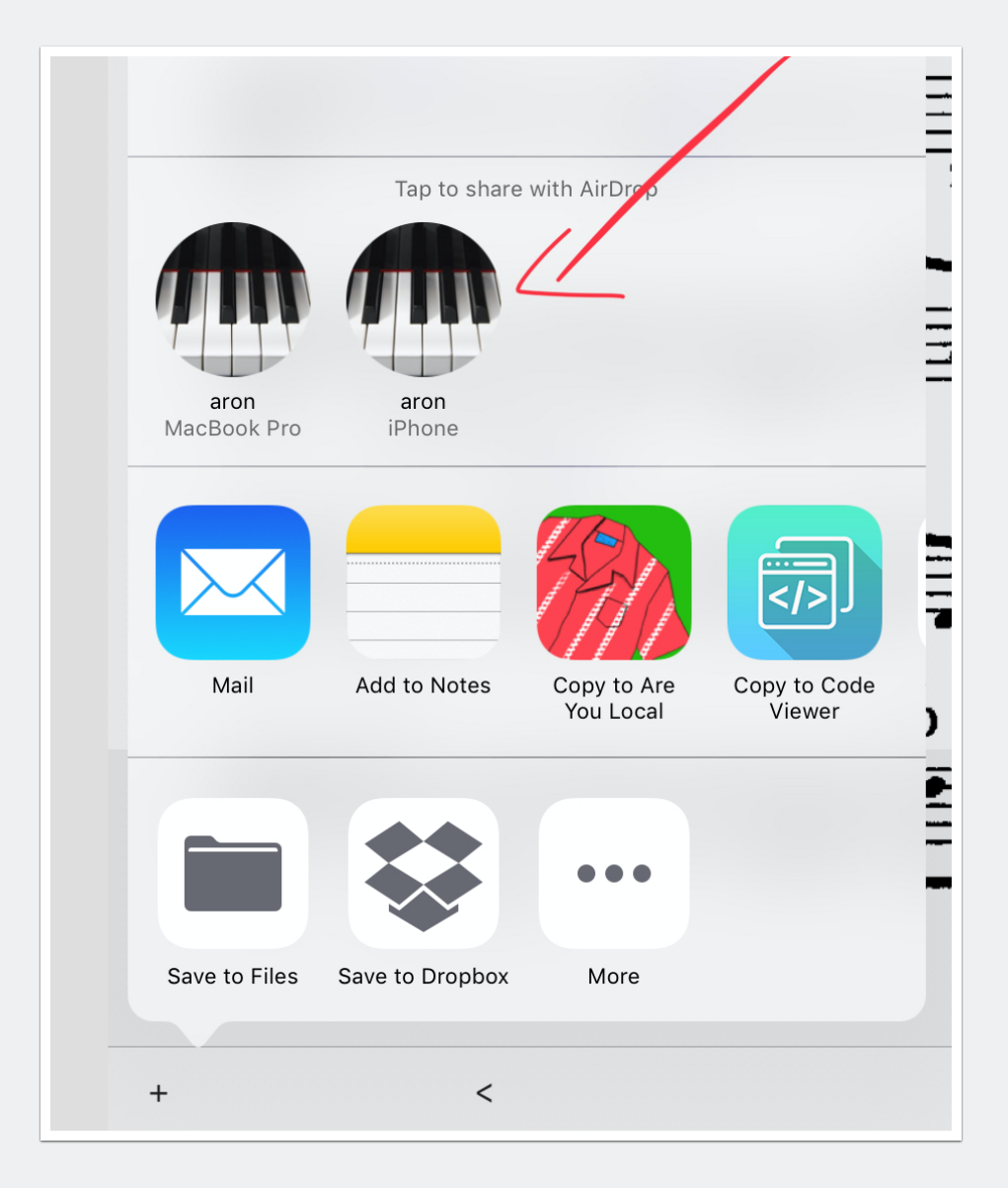

# On the iPhone choose unrealBook Mobile when prompted.

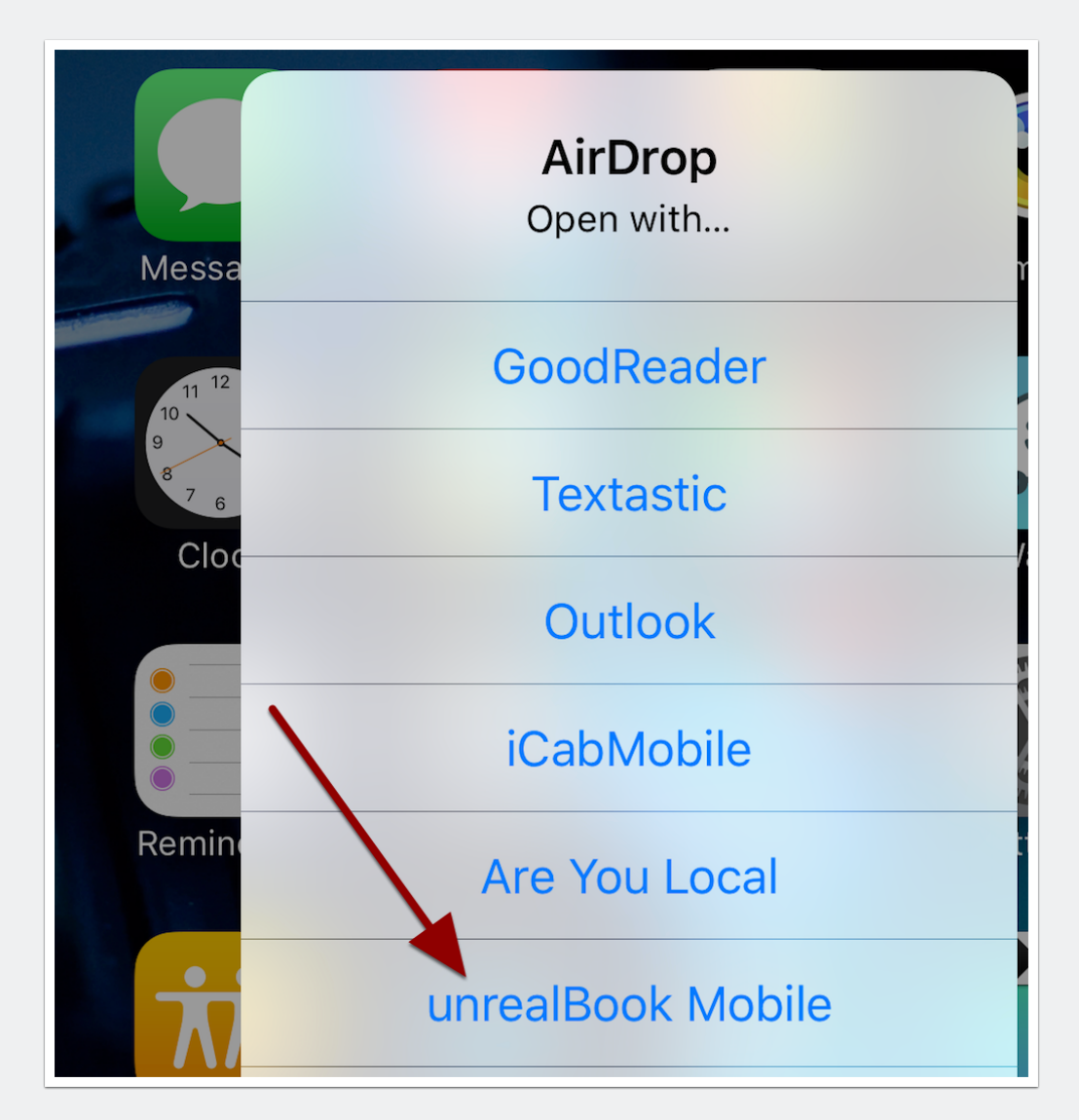

#### In unrealBook Mobile choose unzip and overwrite.

You can now access the set lists and all files it contained.

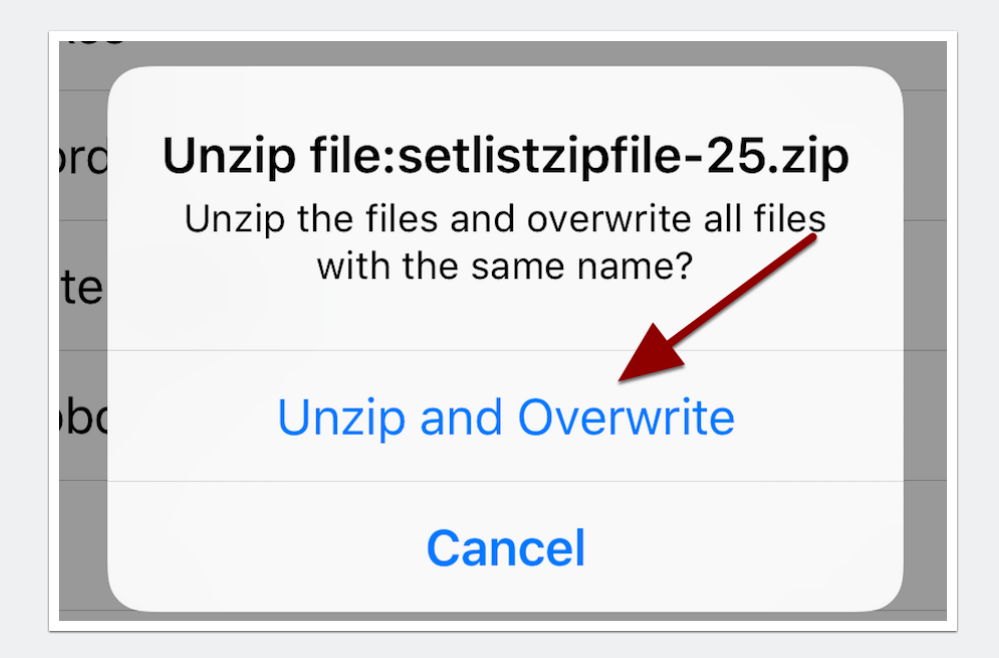